## Anleitung zum OnlineBanking

- Besuchen Sie unsere Webseite volksbank-niedersachsen-mitte.de.
- Klicken Sie zunächst auf "Login" und anschließend auf "Zum OnlineBanking".
- Geben Sie Ihren VR-NetKey sowie Ihre Start-PIN aus dem Brief ein. Anschließend klicken Sie auf "Login".

## **9** Wählen Sie Ihre individuelle PIN

- Im ersten Feld geben Sie bitte nochmal die Start-PIN aus dem Brief ein.
- Im zweiten Feld geben Sie Ihre neue PIN ein (8-20 Stellen).
- Im dritten Feld geben Sie die neue PIN zur Bestätigung erneut ein.
- Im nächsten Schritt geben Sie die errechnete TAN Ihres TAN-Generators ein, alternativ geben Sie die Anforderung mit VR SecureGo plus frei.
- Den Ablauf zur Eingabe der zu errechnenden TAN über den SmartTAN Generator finden Sie immer direkt auf der vorliegenden Internetseite unter Ihren getätigten Eingaben (das gilt auch für die Direktfreigabe per TAN-App VR SecureGo plus). Nach erfolgreicher PIN-Änderung werden Sie automatisch ausgeloggt. Sie können sich jetzt mit Ihrer neuen PIN anmelden.

## **O** Wählen Sie Ihren persönlichen Alias

Sie haben die Möglichkeit sich einen **eigenen Alias** (Benutzernamen) zu vergeben, welchen Sie anstelle Ihres VR-NetKeys zum Einloggen verwenden. Gehen Sie dazu bitte auf Ihren Namen im Menü und dann auf "Datenschutz und Sicherheit" und hinterlegen Sie Ihren Wunsch-Alias.

Melden Sie sich dann nur noch mit Ihrer neuen PIN und Ihrem neuen Alias an.

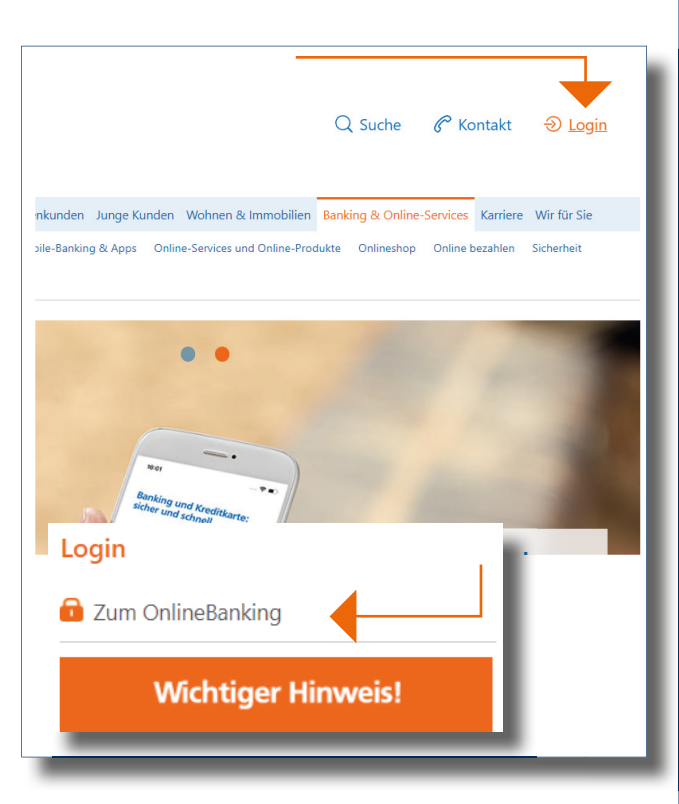

## Hinweis zur PIN:

Bitte beachten Sie die Groß- und Kleinschreibung sowie die Mindestanforderungen!

WICHTIG: Bewahren Sie Ihre PIN sorgfältig auf und geben Sie diese nicht an Dritte weiter.

Ein Mitarbeiter der Volksbank fragt Sie <u>nie</u> nach Ihrer PIN, weder telefonisch noch per E-Mail.

Mit der VR Banking App haben Sie jederzeit und überall Ihre Finanzen im Blick. Erledigen Sie Ihre Bankgeschäfte wann und wo Sie möchten. Mal eben den Kontostand abrufen oder eine Überweisung tätigen - mit der VR Banking App ganz einfach.

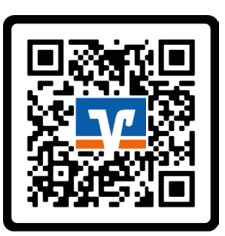

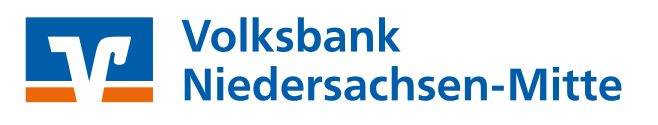